# 小白首次打CTF,思路详解记录

# 原创

<u>雾+</u> ● 于 2019-10-11 15:30:31 发布 ● 956 ☆ 收藏 3 文章标签: <u>CTF Brup</u>

版权声明:本文为博主原创文章,遵循 CC 4.0 BY-SA 版权协议,转载请附上原文出处链接和本声明。

本文链接: <u>https://blog.csdn.net/weixin\_37990514/article/details/102502233</u>

#### 版权

### 引言

小编第一次接触CTF,有点儿刺激啊/捂脸一脸懵逼的那种刺激,但是在好心人的帮助下终于完美解决了三个问题!

#### 正文

#### 题一: 访问http://124.16.71.227:40000/1/,看到题目"找flag",用brup查看报文

| Dashboard Target Stual Introder Repeater Sequencer Decoder Comparer Extender Project options User of                                                                                                    | (60ns                                                                                                    |
|----------------------------------------------------------------------------------------------------|----------------------------------------------------------------------------------------------------|
| Attences HTTP history WebSockets history Options                                                                                                    |                                                                                                    |
| P Request to http://124.16.71.227.40000                                                                                                    |                                                                                                    |
| Forward Drop Improapt is on Action                                                                                                    | •                                                                                                    |
| Raw Params Headers Hea                                                                                                    |                                                                                                    |
| 007/1/ 0709/3-1<br>Na61: 134.36,75.327:0000                                                                                                    |                                                                                                    |
| Tent-Agent: Notilia/5.4 (Marinton) This. Net th K (1.14) FF145.0 (Meth/FF100010) Firebox/47.4<br>Accept: tent/html,application/abiml/amil.application/amil/q+0.0.4/*/q+0.8                                                                                                    |                                                                                                    |
| accept-tempenger store, moder.e.s.so-moder.r.s.e.moder.r.e.endper.r.e.endper.r.e.s.                                                                                                    |                                                                                                    |
| Deber 1999 - Back In State Anna State Anna State Anna State 1999 - State Anna State Anna State An                                                                                                    |                                                                                                    |
| A PART OF A PART AND A PART AND A | Advopingeneration and a second part of the second state of the second second se |

可以看到cookie项包含FLAG信息:

=ZmxhZ3tjb29raWVzLWNvbnRhaW4taW5mb30%3D

这是一串base64编码的加密信息,先用url解码,将末尾的%3D转换为=,再用base64解码刚刚url解码得到的字符串,找到了flag。

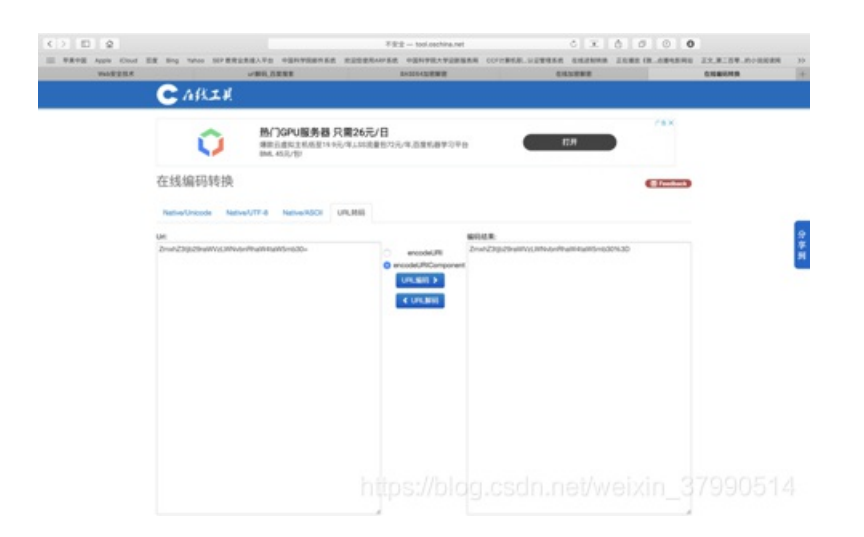

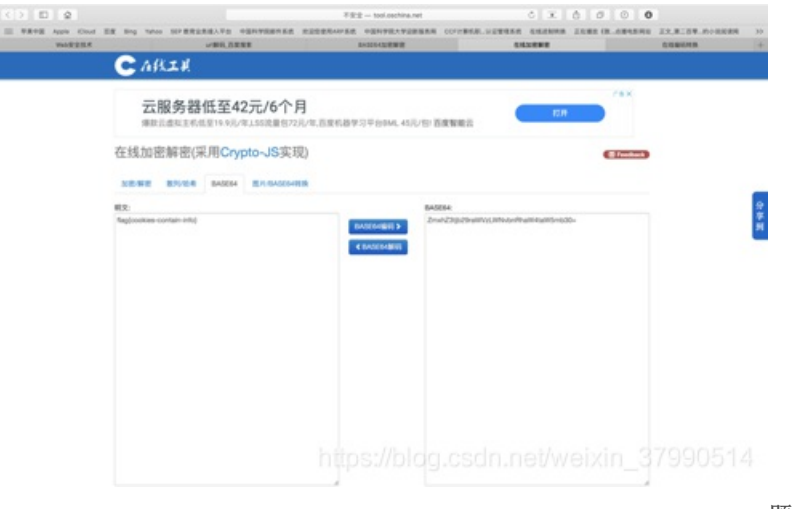

题二:

访问http://124.16.71.227:40000/2/,看到页面中有登录输入框,于是随便输入用户名1,点击login,看到:

# Hello, 1

No flag here. Unless you are root.

Go back.

于是换成root登录,发现仍然不合法,

| ain First |    | input is invalid |
|-----------|----|------------------|
| t         | Lo |                  |
| t         | Lo |                  |

于是再次使用用户名1登录,使用brup拦截请求报文,手动将请求报文中的登录名改为root,

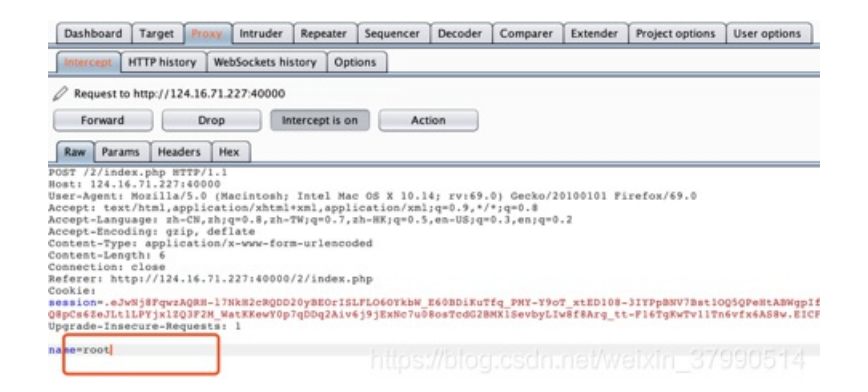

再次尝试发现仍然存在错误,提示host名不对,

## Hello, root

#### Your host is invalid, localhost(127.0.0.1) only.

Go back.

https://blog.csdn.net/weixin\_37990514

于是手动将请求报文中的name改为root, host改为127.0.0.1,

| Forward Drop              | Intercept is on Action                                          |  |  |  |  |
|---------------------------|-----------------------------------------------------------------|--|--|--|--|
| Raw Params Headers Hex    |                                                                 |  |  |  |  |
| Name                      | Value                                                           |  |  |  |  |
| POST                      | /2/index.php HTTP/1.1                                           |  |  |  |  |
| Host                      | 127.0.0.1                                                       |  |  |  |  |
| User-Agent                | Mozilla/5.0 (Macintosh; Intel Mac OS X 10.14; rv:69.0) Gecko/20 |  |  |  |  |
| Accept                    | text/html,application/xhtml+xml,application/xml;q=0.9,*/*;q=    |  |  |  |  |
| Accept-Language           | zh-CN,zh;q=0.8,zh-TW;q=0.7,zh-HK;q=0.5,en-US;q=0.3,en;q=        |  |  |  |  |
| Accept-Encoding           | gzip, deflate                                                   |  |  |  |  |
| Content-Type              | application/x-www-form-urlencoded                               |  |  |  |  |
| Content-Length            | 9                                                               |  |  |  |  |
| Connection                | close                                                           |  |  |  |  |
| Referer                   | http://124.16.71.227:40000/2/index.php                          |  |  |  |  |
| Cookie                    | session=.eJwNj8FqwzAQRH-I7NkH2cRQDD20yBEOrISLFLO6OY             |  |  |  |  |
| Upgrade-Insecure-Requests | 1                                                               |  |  |  |  |
|                           |                                                                 |  |  |  |  |

https://blog.csdn.net/weixin\_37990514

最终得到了flag。

## Hello, root

flag{client-side-and-server-side-bypass}

题三:

访问http://124.16.71.227:40001/csrf,题目是说下面表单被django csrf中间件保护,尝试点击get flag按钮,发现:

### Django website

The form below is protected by *Django CSRF MIDDLEWARE* can you bypass it?

Get flag Your token is wrong

没有思路,于是查看源代码,发现了注释信息:

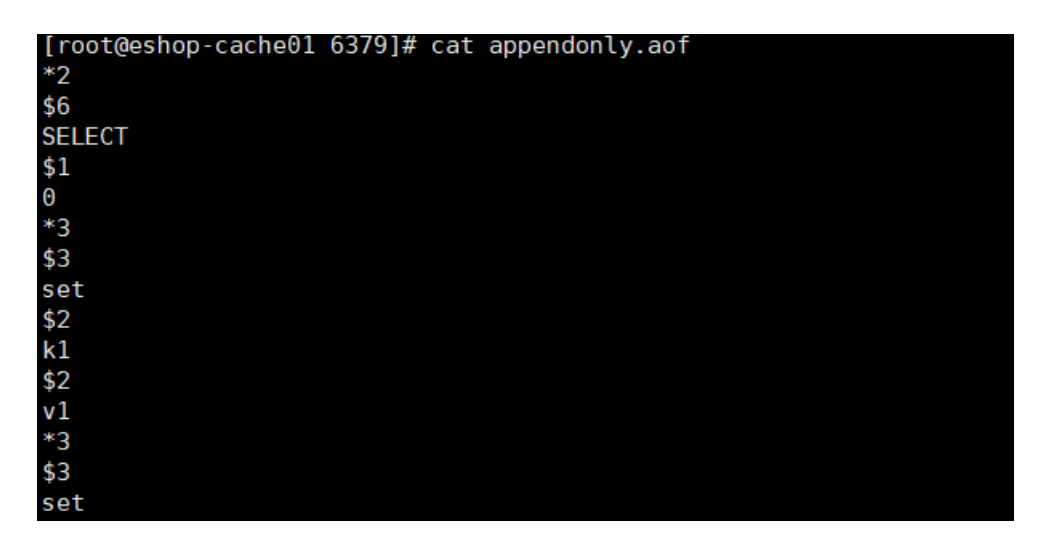

| \$2 |  |  |  |
|-----|--|--|--|
| k2  |  |  |  |
| \$2 |  |  |  |
| v2  |  |  |  |
|     |  |  |  |
|     |  |  |  |

于是将请求报文中的csrfmiddlewarewtoken的值改成bypass,点击get flag按钮,发现禁止访问,

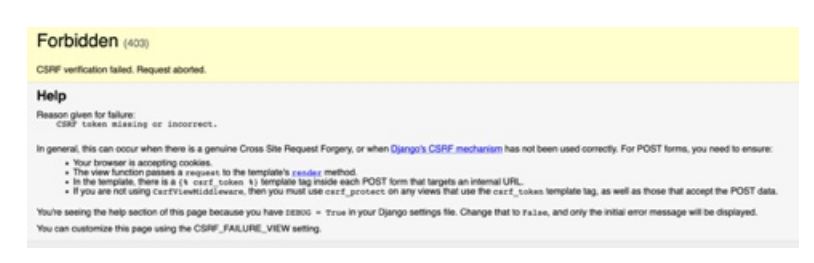

通过阅读禁止信息,发现,csrftoken值缺失或者不正确,因为之前修改了csrfmiddlewarewtoken的值,猜测这两个值应该一样, 于是手动将请求报文中的csrftoken改为bypass,

| Dashboard Target Proxy Intruder Repeater Sec      | quencer Decoder    | Comparer | Extender | Project options | User options |          |
|---------------------------------------------------|--------------------|----------|----------|-----------------|--------------|----------|
| Intercept HTTP history WebSockets history Options |                    |          |          |                 |              |          |
| Request to http://124.16.71.227:40001             |                    |          |          |                 |              |          |
| Forward Drop Intercept is on                      | Action             |          |          |                 |              |          |
| Raw Params Headers Hex                            |                    |          |          |                 |              |          |
| POST request to /csrf/                            |                    |          |          |                 |              |          |
| Туре                                              | Name               |          |          |                 | Value        |          |
| Cookie                                            | session            |          |          |                 | .elwNi8Fo    | wzAQRH-I |
| Cookie                                            | csrftoken          |          |          |                 | bypass       |          |
| Body                                              | csrfmiddlewaretoke | in .     |          |                 | bypass       |          |
|                                                   |                    |          |          |                 |              | -        |

发送报文,得到了flag。

### Django website

The form below is protected by *Django CSRF MIDDLEWARE* can you bypass it?

Get flag flag{django\_csrf\_bypassed}

https://blog.csdn.net/weixin\_37990514